# INSTRUCCIONS PER OMPLIR EL FORMULARI ONLINE DE SOL·LICITUD D'AJUT DE MENJADOR I/O TRANSPORT ESCOLAR

Podeu omplir el formulari amb qualsevol identificació electrònica habilitada (FNMT, idCAT, idCAT mòbil, DNI electrònic, etc.)

En cas de no disposar de cap d'aquestes identificacions, podeu descarregar-vos fàcilment l'IdCAT mòbil a través del següent enllaç: <u>https://www.idcatmobil.cat/</u>

• Per omplir el formulari amb Idcat Mòbil, cal que cliqueu l'ocpió "Sistema Vàlid"

| Tramitació C  | Dnline                         |
|---------------|--------------------------------|
| Seleccioni co | m desitja identificar-se:      |
|               | Amb certificat digital         |
| outofirm@     | Amb Autofirma                  |
| VALID         | Accés mitjançant sistema Vàlid |
|               |                                |

## • Dades de la persona interessada

- a. Marqueu la pestanya de persona *"interessada"* si ho presenteu com a pare / mare / tutor legal de l'alumne.
- b. Marqueu la pestanya de persona *"representant"* si ho presenteu en representació del pare / mare / tutor legal de l'alumne
  En aquest cas, haureu d'introduir les dades del pare / mare / tutor legal de l'alumne/s en l'apartat "dades de l'interessat"

|                                                              | Per aquest tràmit vost | è actua: Ointeressada 🖲 Representant |
|--------------------------------------------------------------|------------------------|--------------------------------------|
| Dades de l'interessat<br>Dades de la persona<br>representada | NOU                    | v                                    |
| Personalitat:                                                | Persona física         | O Persona jurídica                   |
| Número identificació:                                        | NIF/NIE 🗸              | i                                    |
| Nom:                                                         | Nom                    | Primer Cognom Segon Cognom           |
| Persona Representant-                                        |                        |                                      |
| Personalitat:                                                | Persona física         |                                      |
| Número identificació:                                        | NIF/NIE 🗸 (            | N i                                  |
| Nom:                                                         |                        |                                      |

### • Dades particulars

#### 1. Dades del sol·licitant

Introduïu la resta de dades en relació a la persona sol·licitant.

| lipus de via                                                                                                    |                                            |                                          |
|----------------------------------------------------------------------------------------------------|--------------------------------------------|------------------------------------------|
| Carrer/Calle                                                                                                    | ~                                          |                                          |
| Adreça (si es urbanització ir                                                                                                    | diqueu el número de bústia)                |                                          |
| Número Pie                                                                                                    | Porta                                      | Municipi                                 |
|                                                                                                    | i ortu                                     | manicipi                                 |
| Codi postal                                                                                                    | Resideix a más de 3 kr                     | del centre educatiu                      |
| oour poolur                                                                                                    |                                            | der centre educatio                      |
| Data naixement                                                                                                    |                                            |                                          |
|                                                                                                    |                                            |                                          |
|                                                                                                    |                                            |                                          |
| Parentiu                                                                                                    |                                            |                                          |
| Parentiu                                                                                                    | ~                                          |                                          |
| Parentiu                                                                                                    | vitor amb custòdia compartida              |                                          |
| Parentiu<br>Sol·licitud d'un únic proger<br>adjuntar documentació acred                                                                           | nitor amb custòdia compartida<br>itativa)  |                                          |
| Parentiu<br>Sol-licitud d'un únic proger<br>adjuntar documentació acred                                                                           | nitor amb custòdia compartida<br>itativa)  | vacionalitat (altres)                    |
| Parentiu<br>Sol-licitud d'un únic proger<br>adjuntar documentació acred<br>vacionalitat<br>España                                                 | iltor amb custôdia compartida<br>litativa) | vacionalitat (altres)                    |
| Parentiu<br>Sol·licitud d'un únic progen<br>adjuntar documentació acred<br>Jacionalitat<br>España                                                 | vitor amb custòdia compartida<br>litativa) | łacionalitat (altres)<br>Centre educatiu |
| arentiu<br>Sol-licitud d'un ûnic proger<br>adjuntar documentació acred<br>Acionalitat<br>España                                                   | vitor amb custòdia compartida<br>itativa)  | tacionalitat (altres)<br>Sentre educatiu |
| arentiu<br>Sol-licitud d'un únic proger<br>aljuntar documentació acred<br>lacionalitat<br>España<br>Telèfon mòbil                                 | vitor amb custòdia compartida<br>itativa)  | lacionalitat (altres)<br>Sentre educatiu |
| arentiu<br>Sol·licitud d'un únic proger<br>djuntar documentació acrec<br>dacionalitat<br>España<br>Telèfon mòbil                                  | vitor amb custòdia compartida<br>litativa) | łacionalitat (altres)<br>Centre educatiu |
| arentiu<br>Sol-licitud d'un únic proger<br>adjuntar documentació acrec<br>vacionalitat<br>España<br>Telèfon mòbil<br>amilia monoparental (cal adj | itor amb custòdia compartida<br>itativa)   | tacionalitat (altres)<br>Sentre educatiu |

## 2. Dades dels alumnes sol·licitants

Heu d'omplir una pestanya per a cada alumne pel qual se sol·licita l'ajut, prement el botó "afegir"

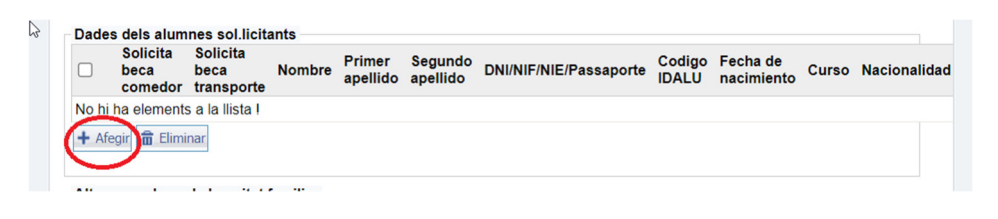

a. Varqueu la pestanya corresponent a "sol·licita ajut menjador" o "sol·licita ajut transport" o ambdues pestanyes si se sol·liciten els dos ajuts.

| Beca menjador alumne                                                |                                                            |   |
|---------------------------------------------------------------------|------------------------------------------------------------|---|
| 🖌 Aceptar 🛛 🗙 Cancelar                                              |                                                            |   |
| □ Sol.licita ajut menjador<br>Sol.licita ajut de transport<br>• Nom | - Primer cognom                                            |   |
| Segon cognom                                                        | DNI/NIF/NIE/Passaport                                      |   |
| - Codi IDALU                                                        | - Data de naixement                                        |   |
| Curs                                                                |                                                            |   |
|                                                                     | ~                                                          |   |
| Nacionalitat                                                        | Nacionalitat (altres)                                      |   |
| Espana                                                              | <ul> <li>En cas de discapacitat indiqueu el gra</li> </ul> | 0 |
|                                                                     | 2.1 out at allocapacitat intriduced of gra                 |   |

b. És obligatori omplir totes les dades corresponents a cada alumne (nom i cognoms, IDALU, DNI, data de naixement. El curs és el que farà a partir del mes de setembre

## 3. Altres membres de la unitat familiar

Indiqueu la resta de membres de la unitat que conviuen amb l'alumne/s (pare o mare, germà/na, avi/a), diferents a la persona sol·licitant.

| wentb   | les ullerer | its a linte        | ressar que p        | Jiese |                        | luu        |              |                         |                        |
|---------|-------------|--------------------|---------------------|-------|------------------------|------------|--------------|-------------------------|------------------------|
|         | Nombre      | Primer<br>apellido | Segundo<br>apellido | NIF   | Fecha de<br>nacimiento | Parentesco | Nacionalidad | Nacionalidad<br>(otras) | sustentad<br>principal |
| No hi h | a elements  | a la llista l      |                     |       |                        |            |              |                         |                        |

#### **Declaracions responsables**

Cal marcar "Accepto".

| Declaració responsable                                                                                                    |        |
|----------------------------------------------------------------------------------------------------|--------|
| 1-Accepto les bases de la convocatòria per a les quals se sol.licita l'ajut.<br>2-Sóc coneixedor de que la inexactitud de les dades facilitades dóna lloc a la denegació o revocació de l'ajut o<br>3-Acepto que en cas de ser-ne beneficiari, l'import de la beca s'aboni a l'ens gestor. | ajuts. |
| Accepto/Acepto                                                                                                    | ~      |

• Documentació a aportar ( en cas necessari )

S'haurà d'adjuntar la documentació en els casos següents:

- Sol·licitud d'ajut d'un únic progenitor amb custòdia compartida.
- Beneficiaris d'ajut d'habitatge l'any 2022
- Família nombrosa i/o monoparental

|                                              | Tots els documents                                            |                         | ~                             |
|----------------------------------------------|---------------------------------------------------------------|-------------------------|-------------------------------|
|                                              |                                                               |                         |                               |
|                                              |                                                               |                         |                               |
| n cas de sol.li                              | situd d'un únic progenitor amb custòdi<br>custodia compartida | a compartida/En caso de | solicitud de un unico         |
| Acció                                        | Descripció                                                    | Estat                   |                               |
| Adjunta                                      | Documentació acreditativa<br>custòdia compartida              | (pendent)               |                               |
|                                              |                                                               |                         |                               |
|                                              |                                                               |                         |                               |
|                                              |                                                               |                         |                               |
| cas d'haber                                  | estat benefaiciari d'aiute al lloquer/En d                    | caso de haber sido hene | iciario de avudas al alquiler |
| Acolé                                        | Descripció                                                    | Fotot                   | iciario de ayadas ar alquiter |
| Accio                                        | Certificat de l'import percebut                               | Estat                   | -                             |
| Adjunta                                      | de aiudes al lloquer                                          | (pendent)               |                               |
|                                              | ,                                                             |                         |                               |
|                                              |                                                               |                         |                               |
|                                              |                                                               |                         |                               |
| cas de famil                                 | a monoparental                                                |                         |                               |
| Acció                                        | Descripció                                                    | Estat                   |                               |
|                                              | Titol de familia monoparental                                 | (pendent)               |                               |
| Adjunta                                      |                                                               |                         |                               |
| Adjunta                                      |                                                               |                         |                               |
| Adjunta                                      |                                                               |                         |                               |
| Adjunta                                      |                                                               |                         |                               |
| Adjunta                                      | a nombrosa                                                    |                         |                               |
| Adjunta<br>n cas de famil                    | a nombrosa                                                    |                         | _                             |
| Adjunta<br>n cas de famili<br>Acció          | a nombrosa Descripció                                         | Estat                   |                               |
| Adjunta<br>cas de famili<br>Acció<br>Adjunta | a nombrosa<br>Descripció<br>Titol de familia nombrosa         | Estat<br>(pendent)      |                               |

#### • Marqueu la casella, per autoritzant el tractament de les dades

Presto autorització i consentiment informat al tractament de les meves dades per a la finalitat indicada.(veure informació sobre protecció de dades) Informació bàsica sobre protecció de dades

|                     | •                                                                                                    |
|---------------------|----------------------------------------------------------------------------------------------------|
| Responsable         | Consell Comarcal de la Selva                                                                              |
| Finalitat           | Presentació de sol·licituts en registre electrónic                                                        |
| Legitimació         | Normativa de bases locals                                                                                 |
| Drets               | Accedir, rectificar i suprimir les dades, així com altres drets, com s'explica en la informació adicional |
| nformació adicional | Més informació aquí                                                                                       |
|                     |                                                                                                    |

### • Comproveu que les dades són correctes i marcar Enviar

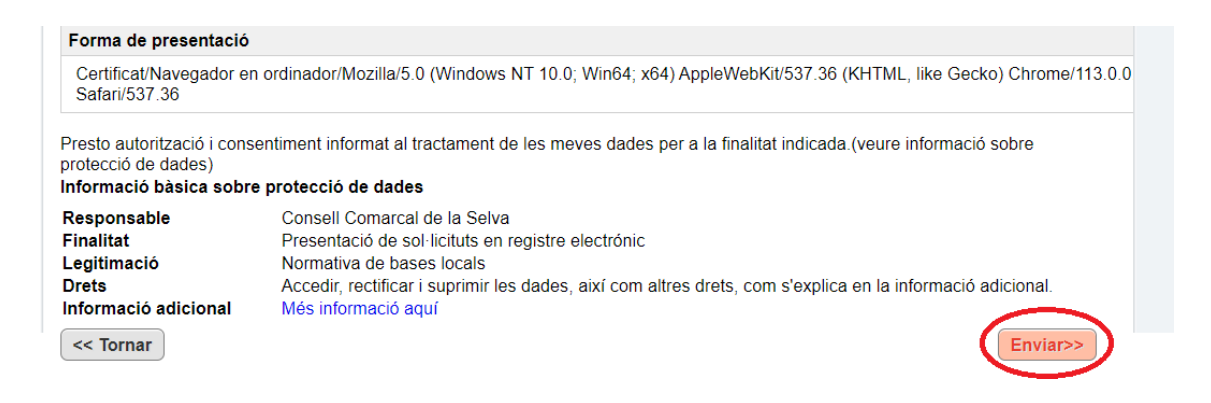

• Una vegada processada la sol·licitud, s'obrirà el justificant de registre confirmant la correcta tramitació.

| DocumentCheck                            | 1 /[1 - 87% -                       | +   🖸 🕎                          | ± 🙃     |
|------------------------------------------|-------------------------------------|----------------------------------|---------|
|                                          |                                     |                                  |         |
|                                          |                                     |                                  |         |
|                                          |                                     |                                  |         |
| Consell Comarc                           | JUSTIFICA                           | NT DE REGISTRE                   |         |
| de la Selva                              | ELI                                 | ECTRÒNIC                         |         |
|                                          |                                     |                                  |         |
| Aquesta administració exp<br>sol·licitud | pedeix el present justificant asseg | gurant que es dona per rebuda la | següent |
| Solicitud becas comedor y                | transporte                          |                                  |         |
| Nom                                      | Document d'Identifica               | ació en qualitat de              |         |
|                                          |                                     | INTERESADO                       |         |
| A efectes s'acompanya de                 | a la següent documentació:          |                                  |         |
| Document                                 | Descripció                          | CSV*                             |         |
| Formulari sol·licitud                    | Dades del formulari                 |                                  |         |
| havent estat registrada co               | rrectament amb la seqüent inform    | nació:                           |         |
| Número de Registro:                      |                                     |                                  |         |
| Numero de Registre.                      | 10/05/2022 12:17                    |                                  |         |
| Data creacio:                            | 19/05/2023 12:17                    |                                  |         |